## Configuración de la alta disponibilidad en FMC

## Contenido

| ntroducción                      |  |
|----------------------------------|--|
| Prerequisites                    |  |
| Requirements                     |  |
| Componentes Utilizados           |  |
| Antecedentes                     |  |
| Antes de comenzar                |  |
| Configurar                       |  |
| Configuración del FMC secundario |  |
| Configuración del FMC principal  |  |
| <u>/erificación</u>              |  |

## Introducción

Este documento describe un ejemplo de configuración de alta disponibilidad (HA) en un centro de administración de firewall (FMC).

## Prerequisites

#### Requirements

No hay requisitos específicos para este documento.

#### **Componentes Utilizados**

La información de este documento se basa en el FMC seguro para VMware v7.2.5.

La información que contiene este documento se creó a partir de los dispositivos en un ambiente de laboratorio específico. Todos los dispositivos que se utilizan en este documento se pusieron en funcionamiento con una configuración verificada (predeterminada). Si tiene una red en vivo, asegúrese de entender el posible impacto de cualquier comando.

## Antecedentes

Los requisitos específicos para este documento incluyen:

- Ambos pares FMC deben estar en la misma versión de software, actualización de reglas de intrusión, base de datos de vulnerabilidades y paquete de seguridad ligero
- · Ambos pares FMC deben tener la misma capacidad o versión de hardware
- Ambos CSP requieren una licencia independiente

Para obtener un conjunto completo de requisitos, puede visitar la Guía de administración.

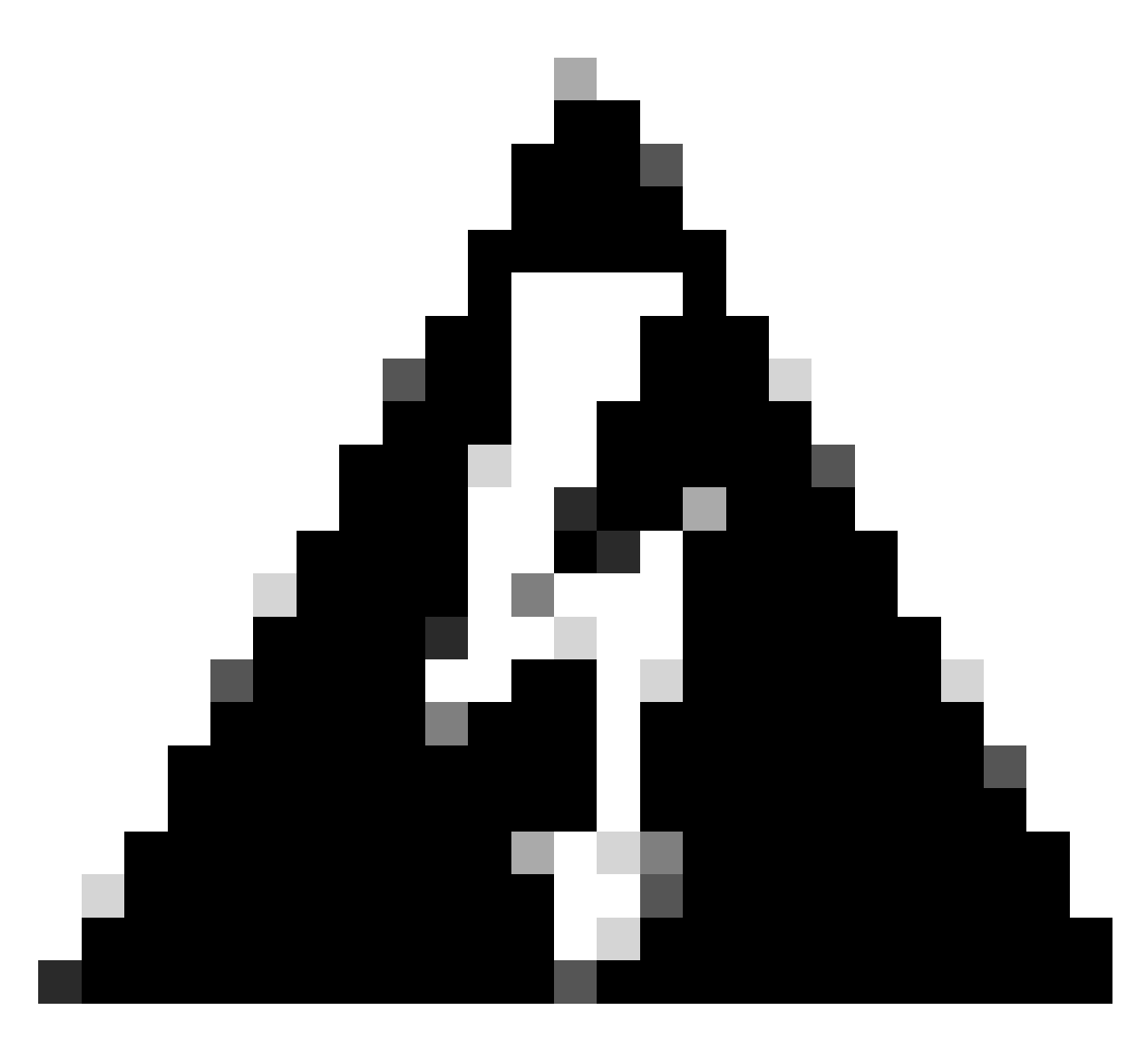

Advertencia: Si hay una discordancia en los requisitos enumerados, no puede configurar HA.

Este procedimiento es compatible con todos los dispositivos de hardware.

### Antes de comenzar

- · Garantizar el acceso del administrador a ambos CSP
- · Garantizar la conectividad entre interfaces de gestión
- Dedique unos instantes a revisar las versiones de software y asegúrese de que se han realizado todas las actualizaciones necesarias

## Configurar

### Configuración del FMC secundario

Paso 1. Inicie sesión en la interfaz gráfica de usuario (GUI) del dispositivo del FMC que va a asumir la función de secundario/en espera.

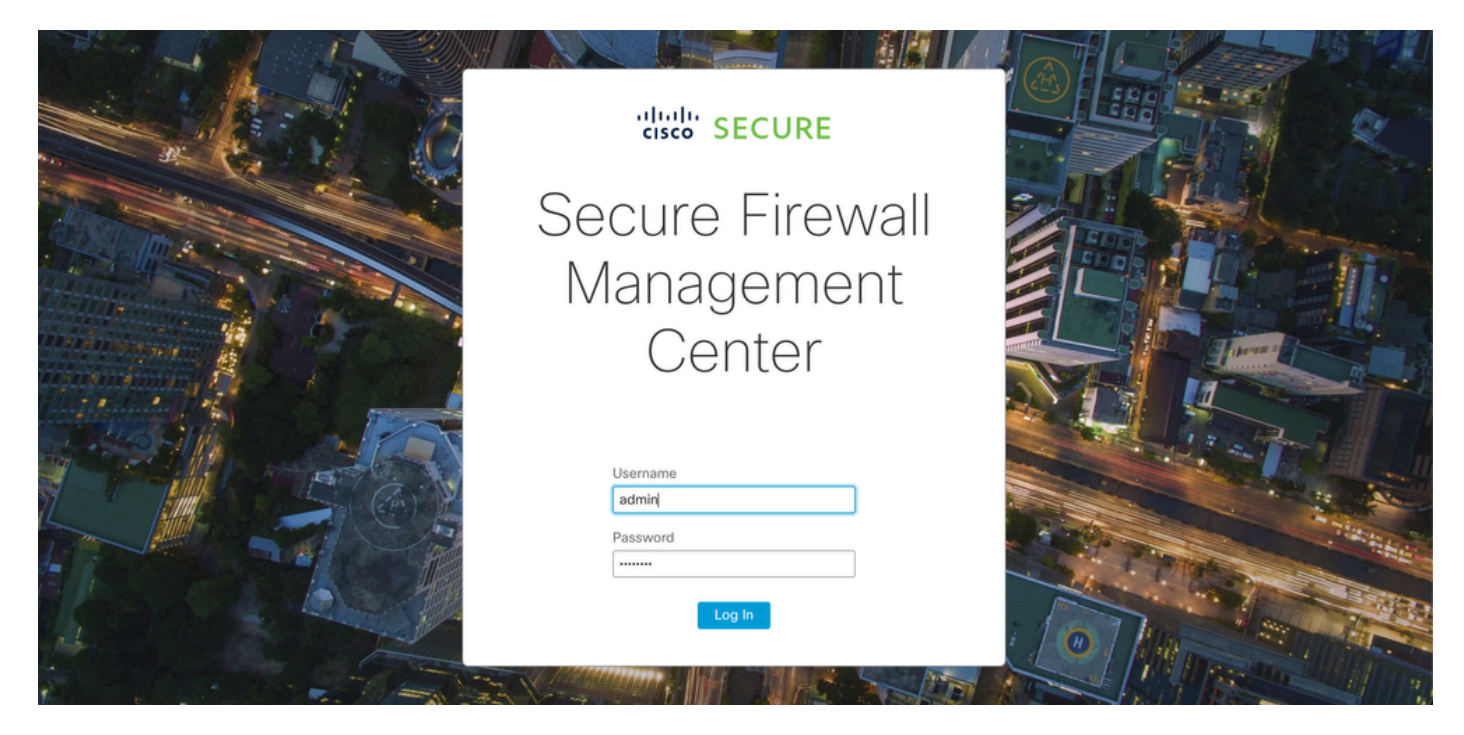

Inicio de sesión en FMC

#### Paso 2. Vaya a la pestaña Integración.

| Firewall Management Center<br>Overview / Dashboards / Dashboard                         | Overview   | Analysis Policies                     | Devices                                          | Objects                  | Integration | Deploy Q                                 | 🥝 🌣 🔞 admin                                                | ▼ dialia<br>cisco SECURE |
|-----------------------------------------------------------------------------------------|------------|---------------------------------------|--------------------------------------------------|--------------------------|-------------|------------------------------------------|------------------------------------------------------------|--------------------------|
|                                                                                         |            |                                       |                                                  |                          |             |                                          |                                                            | Reporting                |
| Summary Dashboard (switch dashboard)<br>Provides a summary of activity on the appliance |            |                                       |                                                  |                          |             |                                          |                                                            |                          |
| Network × Threats Intrusion Events                                                      | Status Geo | location QoS                          | +                                                |                          |             | Show the Last                            | 1 hour                                                     | • II                     |
|                                                                                         |            |                                       |                                                  |                          |             |                                          |                                                            | Add Widgets              |
| <ul> <li>Unique Applications over Time</li> </ul>                                       | $- \times$ | ► Top Web Applica                     | tions Seen                                       |                          | $- \times$  | Top Client Application                   | ns Seen                                                    | - ×                      |
| No Data<br>No devices registered.<br>Click here to register a device.                   |            | Cii                                   | No Data<br>No devices regi<br>ck here to registe | istered.<br>er a device. |             | Na<br>Click h                            | No Data<br>devices registered.<br>ere to register a device | ٥.                       |
| Last updated 3 minutes ago                                                              |            | Last updated 3 minutes                | ago                                              |                          |             | Last updated 3 minutes ago               |                                                            |                          |
| Traffic by Application Risk                                                             | - ×        |                                       |                                                  |                          |             |                                          |                                                            |                          |
|                                                                                         | A          | <ul> <li>Top Server Applie</li> </ul> | cations Seen                                     |                          | - ×         | <ul> <li>Top Operating Syster</li> </ul> | ns Seen                                                    | - ×                      |
| No Data                                                                                 |            | 1                                     |                                                  |                          |             |                                          |                                                            |                          |

Vaya a la integración

Paso 3. Haga clic en Otras integraciones.

| Integration                                             | Deploy    | Q 📀 🌣 🕜 admin 🕶 🖞                    | sco |
|---------------------------------------------------------|-----------|--------------------------------------|-----|
| SecureX<br>Security Analytics & L<br>Other Integrations | ogging    | Intelligence<br>Incidents<br>Sources |     |
| AMP                                                     |           | Elements<br>Settings                 |     |
| AMP Management<br>Dynamic Analysis Cor                  | inections |                                      |     |

Navegar a otra integración

#### Paso 4. Acceda a la pestaña Alta Disponibilidad.

| Firewall<br>Integration | Manager<br>Other Integr | nent Center<br>ations / Cloud Services | Overview          | Analysis  | Policies   | Devices | Objects        | Integration     |  |
|-------------------------|-------------------------|----------------------------------------|-------------------|-----------|------------|---------|----------------|-----------------|--|
| Cloud Services          | Realms                  | Identity Sources                       | High Availability | eStreamer | Host Input | Client  | Smart Software | Manager On-Prem |  |

Vaya a Alta disponibilidad

#### Paso 5. Haga clic en Secundario.

| Firewall<br>Integration              | Manager<br>/ Other Integ      | ment Center<br>rations / High Availabili | Overview           | Analysis        | Policies        | Devices    | Objects         | Integration     | Deploy | ۹ | 0 | ¢ | 🕜 admin 🔻 | cisco SECURE |
|--------------------------------------|-------------------------------|------------------------------------------|--------------------|-----------------|-----------------|------------|-----------------|-----------------|--------|---|---|---|-----------|--------------|
| Cloud Services                       | Realms                        | Identity Sources                         | High Availability  | eStreamer       | Host Input      | Client Srr | nart Software I | Manager On-Prem |        |   |   |   |           | Peer Manager |
| Select a role for                    | this Mana                     | gement Center and                        | specify peer detai | ls to setup hiç | gh availability | <i>ı</i> . |                 |                 |        |   |   |   |           |              |
| Role For This Firev<br>Standalone (N | wall Manager<br>o High Avail: | ment Center:<br>ability)                 |                    |                 |                 |            |                 |                 |        |   |   |   |           |              |
| O Primary                            |                               |                                          |                    |                 |                 |            |                 |                 |        |   |   |   |           |              |
| <ul> <li>Secondary</li> </ul>        |                               |                                          |                    |                 |                 |            |                 |                 |        |   |   |   |           |              |

Introduzca información y seleccione la función deseada para el CSP actual

Paso 6. Introduzca la información del par principal/activo y haga clic en Register.

| Cloud Services                | Realms         | Identity Sources         | High Availability        | eStreamer        | Host Input Client     | Smart Software Manager On-Prem                                               | Peer Manager |
|-------------------------------|----------------|--------------------------|--------------------------|------------------|-----------------------|------------------------------------------------------------------------------|--------------|
|                               |                |                          |                          |                  |                       |                                                                              |              |
| Select a role for             | this Manag     | ement Center and         | specify peer detail      | s to setup hig   | h availability.       |                                                                              |              |
| Role For This Firew           | vall Managem   | ent Center:              |                          |                  |                       |                                                                              |              |
| Standalone (No                | o High Availal | pility)                  |                          |                  |                       |                                                                              |              |
| O Primary                     |                |                          |                          |                  |                       |                                                                              |              |
| <ul> <li>Secondary</li> </ul> |                |                          |                          |                  |                       |                                                                              |              |
| Peer Details:                 |                |                          |                          |                  |                       |                                                                              |              |
| After Firewall Mana           | agement Cen    | ter high availability is | configured in virtual of | r cloud environr | ment, each registered | Firewall Threat Defense consumes an additional Firepower MCv Device license. |              |
| Primary Firewall M            | anagement C    | enter Host:              |                          |                  |                       |                                                                              |              |
| 10.18.19.31                   |                |                          |                          |                  |                       |                                                                              |              |
| Registration Key*:            |                |                          |                          |                  |                       |                                                                              |              |
| cisco123                      |                |                          |                          |                  |                       |                                                                              |              |
| Unique NAT ID:                |                |                          |                          |                  |                       |                                                                              |              |
|                               |                |                          |                          |                  |                       |                                                                              |              |
| Register                      |                |                          |                          |                  |                       |                                                                              |              |
| † Either host or NAT I        | D is required. |                          |                          |                  |                       |                                                                              |              |
|                               |                |                          |                          |                  |                       |                                                                              |              |
|                               |                |                          |                          |                  |                       |                                                                              |              |

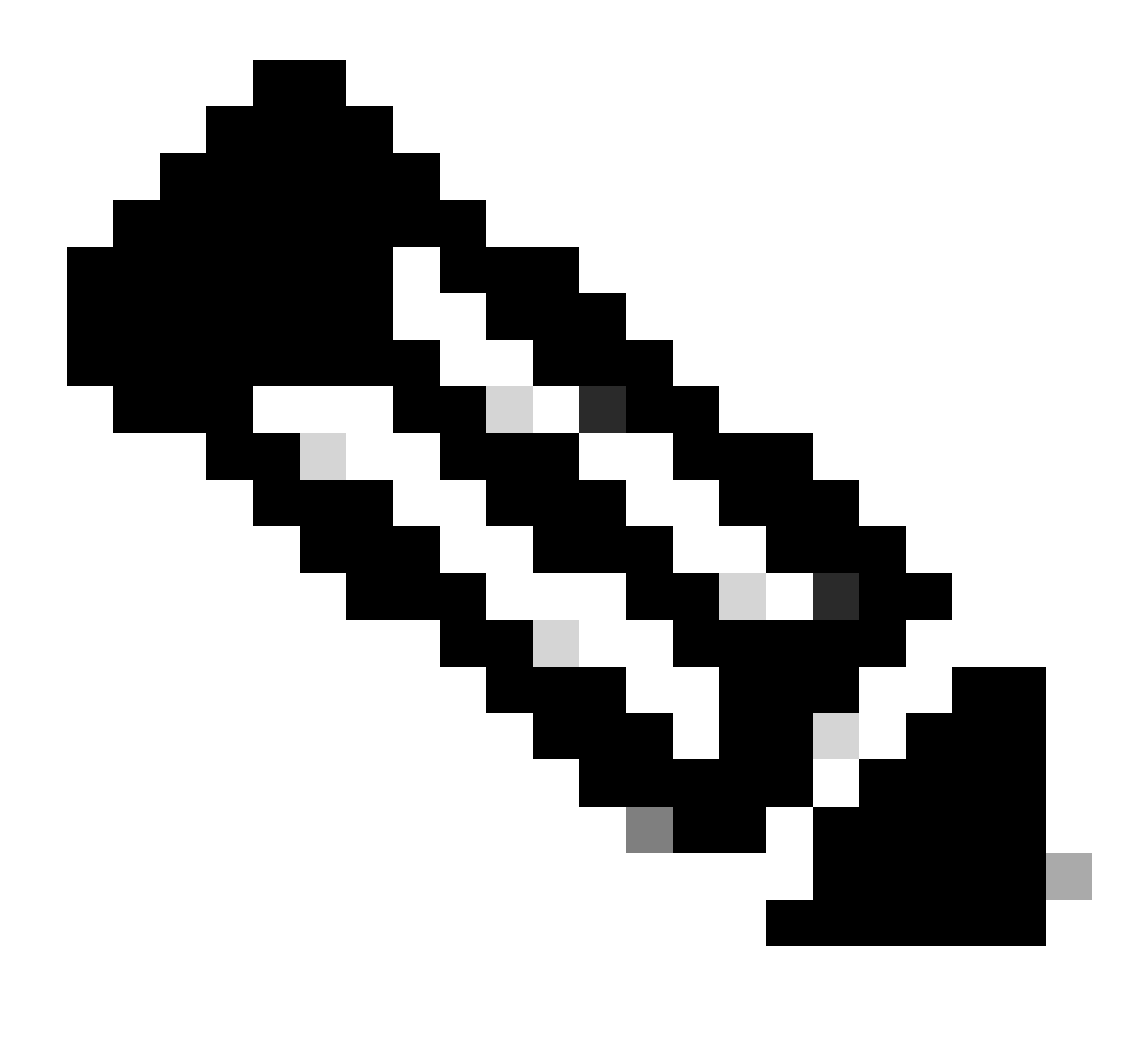

Nota: Tome nota de la clave de registro, ya que se utilizará en el CSP activo.

## Warning

This operation may affect critical processes running in the background. Do you want to continue?

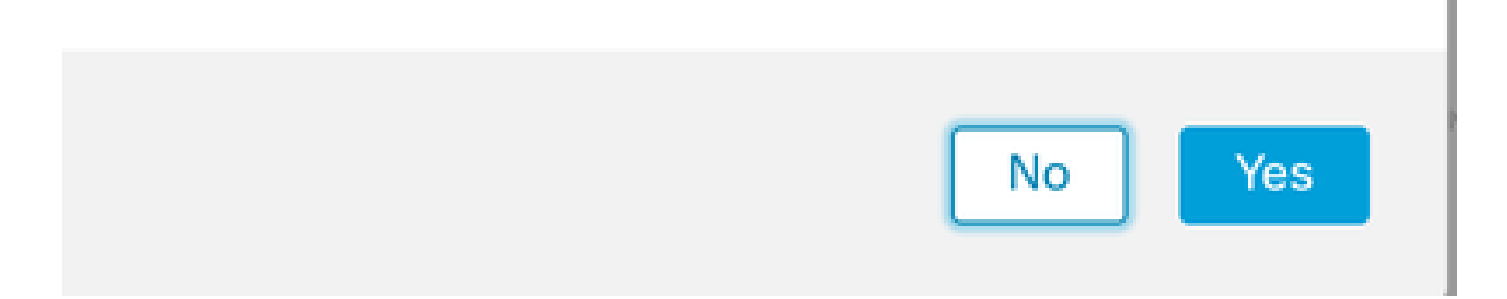

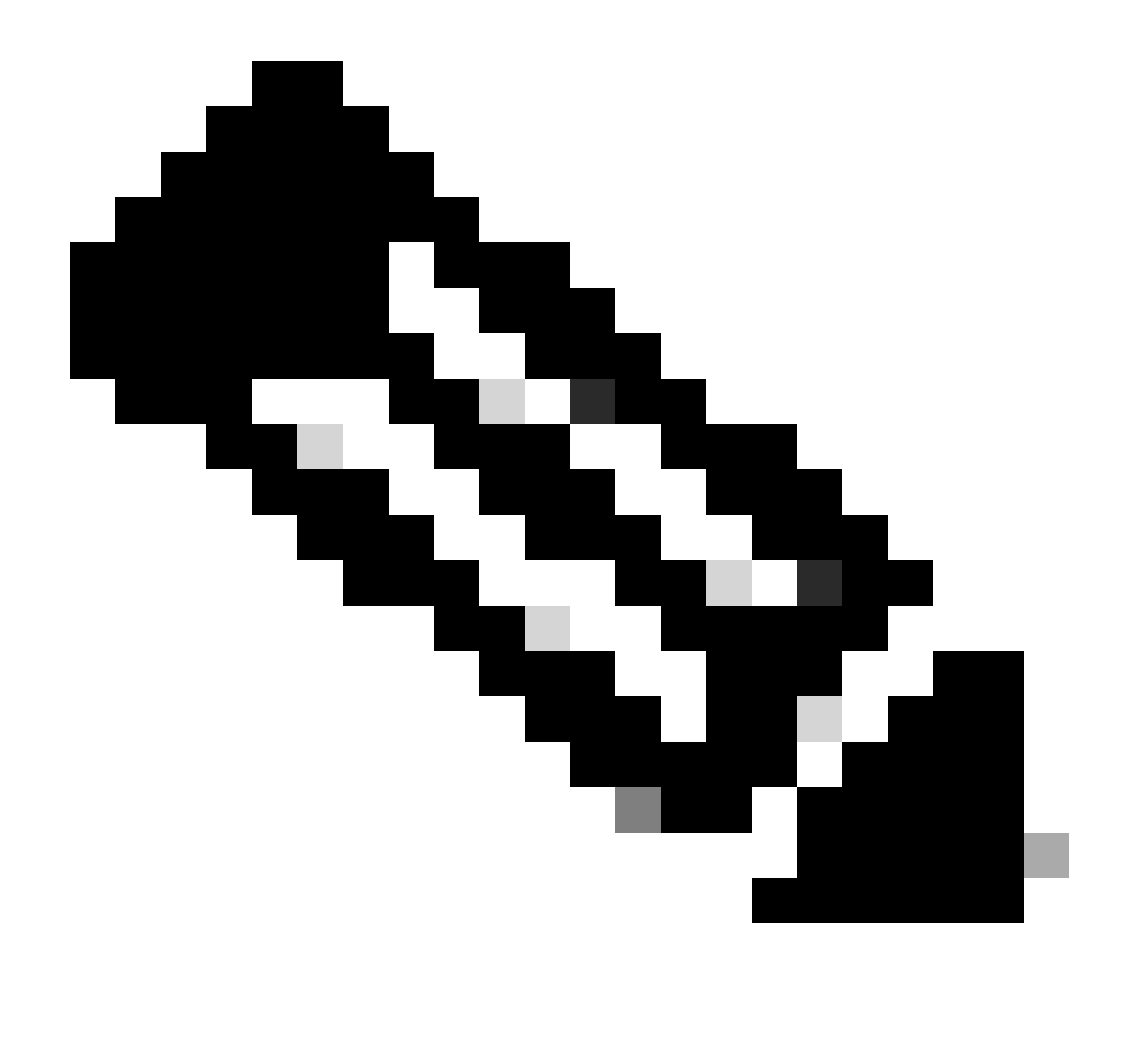

Nota: Asegúrese de que no se esté ejecutando ninguna otra tarea mientras se crea HA, la GUI se reinicia.

Paso 8. Confirme que desea registrar el par principal.

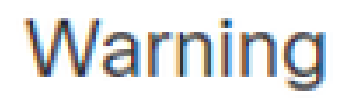

Do you want to register primary peer: 10.18.19.31?

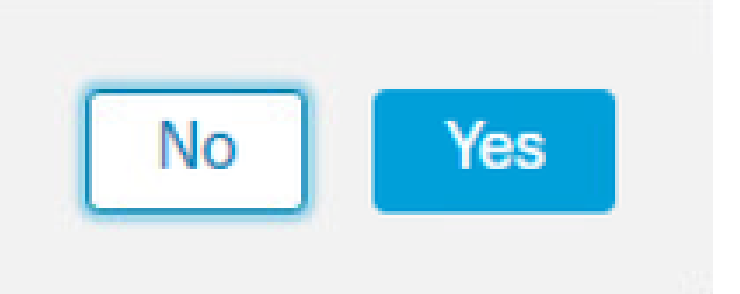

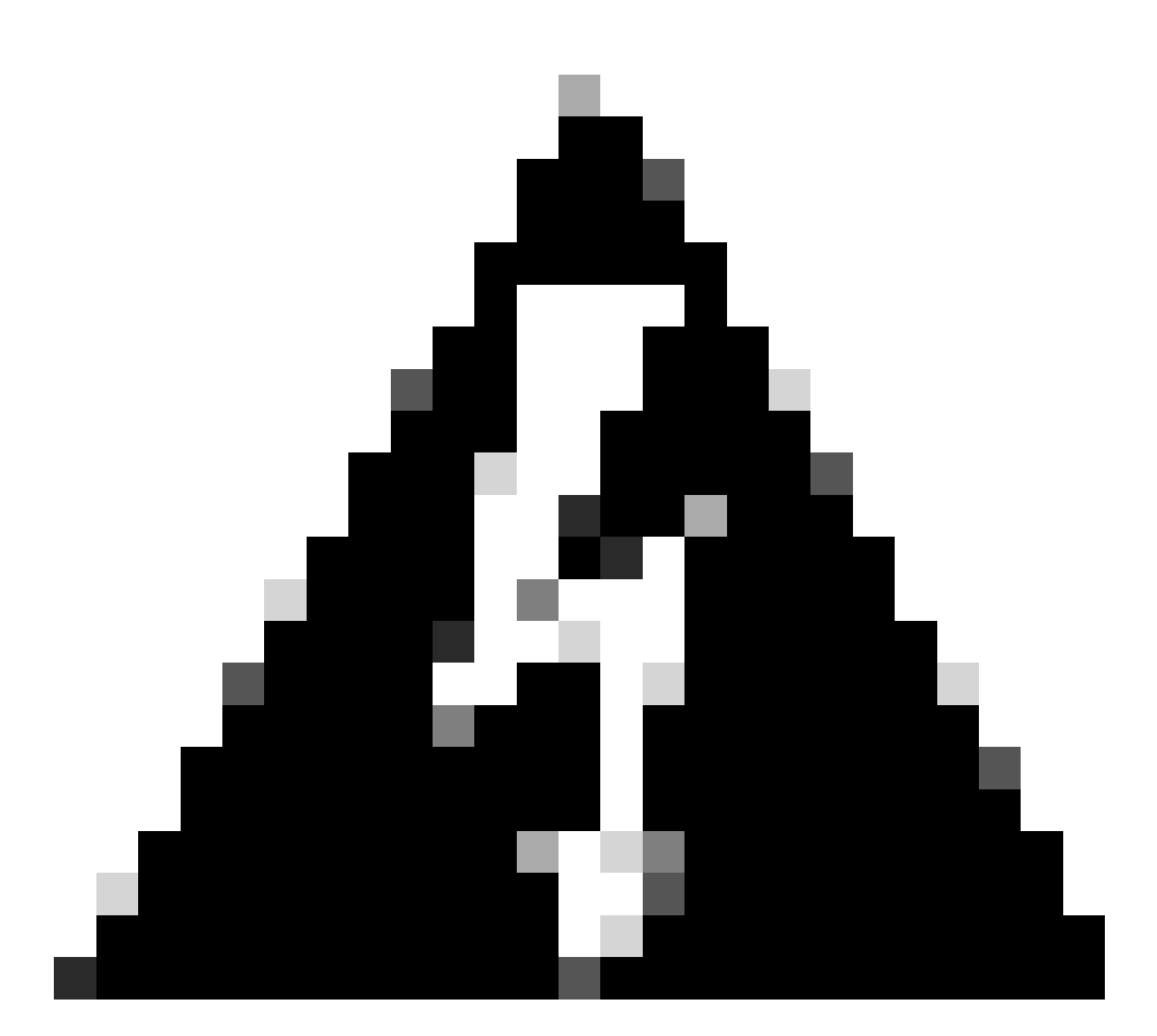

Advertencia: Toda la información sobre los dispositivos, la política o la configuración se eliminará de la FMC secundaria una vez que se cree HA.

Paso 9. Compruebe que el estado del CSP secundario está pendiente.

| Firev<br>Integra | vall Manage<br>tion / Other Integ | ment Cen<br>grations / Peer | ter<br>Manager | Overview          | Analysis  | Policies | Devices   | Objects            | Integration       | Deploy | Q | 0 | ≎    | 🕜 admin 🔻 | alialia<br>cisco | SECURE |
|------------------|-----------------------------------|-----------------------------|----------------|-------------------|-----------|----------|-----------|--------------------|-------------------|--------|---|---|------|-----------|------------------|--------|
| Cloud Servi      | ces Realms                        | Identity S                  | Sources        | High Availability | eStreamer | Host Inp | ut Client | Smart Softwar      | e Manager On-Prem |        |   |   |      |           |                  |        |
|                  |                                   |                             |                |                   |           |          |           |                    |                   |        |   |   |      |           |                  |        |
| Host             |                                   |                             | Last Modifi    | ed                |           |          | s         | Status             |                   |        |   | S | tate |           |                  |        |
| 10.18.19.31      |                                   |                             | 2023-09-2      | 28 13:53:56       |           |          | P         | ending Registratio | n                 |        |   |   | 0    |           |                  | 1      |

#### Configuración del FMC principal

Repita los pasos 1 a 4 en el FMC principal/activo.

Paso 5. Haga clic en Primary.

| Firewall N<br>Integration / C               | Managen<br>Other Integr    | nent Center<br>ations / High Availabilit          | Overview<br>y                                       | Analysis                              | Policies               | Devices        | Objects         | Integration       | Deploy          | Q     | 0     | ¢     | 🕜 admin 🔻 | cisco SECURE |
|---------------------------------------------|----------------------------|---------------------------------------------------|-----------------------------------------------------|---------------------------------------|------------------------|----------------|-----------------|-------------------|-----------------|-------|-------|-------|-----------|--------------|
| Cloud Services                              | Realms                     | Identity Sources                                  | High Availability                                   | eStreamer                             | Host Input             | Client Si      | mart Software I | Manager On-Prem   |                 |       |       |       |           | Peer Manager |
| Select a role for t                         | his Manag                  | ement Center and                                  | specify peer detail                                 | ls to setup hiç                       | gh availability        | у.             |                 |                   |                 |       |       |       |           |              |
| Role For This Firewa                        | all Managen<br>High Availa | nent Center:<br>bility)                           |                                                     |                                       |                        |                |                 |                   |                 |       |       |       |           |              |
| <ul> <li>Primary</li> </ul>                 |                            |                                                   |                                                     |                                       |                        |                |                 |                   |                 |       |       |       |           |              |
| Secondary                                   |                            |                                                   |                                                     |                                       |                        |                |                 |                   |                 |       |       |       |           |              |
| Peer Details:                               |                            |                                                   |                                                     |                                       |                        |                |                 |                   |                 |       |       |       |           |              |
| Configure the secon<br>After Firewall Manag | dary Manag<br>gement Cer   | gement Center with d<br>iter high availability is | etails of the primary b<br>configured in virtual of | pefore registrati<br>or cloud enviror | ion.<br>hment, each re | egistered Fire | wall Threat De  | fense consumes an | additional Fire | power | MCv D | evice | license.  |              |
| Secondary Firewall                          | Managemei                  | nt Center Host:                                   |                                                     |                                       |                        |                |                 |                   |                 |       |       |       |           |              |
| Registration Key*:                          |                            |                                                   |                                                     |                                       |                        |                |                 |                   |                 |       |       |       |           |              |
|                                             |                            |                                                   |                                                     |                                       |                        |                |                 |                   |                 |       |       |       |           |              |
| Unique NAT ID:                              |                            |                                                   |                                                     |                                       |                        |                |                 |                   |                 |       |       |       |           |              |
| Register<br>† Either host or NAT ID         | is required.               |                                                   |                                                     |                                       |                        |                |                 |                   |                 |       |       |       |           |              |

### Paso 6. Introduzca la información sobre el CSP secundario y haga clic en Registrar.

| Cloud Services                                                                | Realms                                    | Identity Sources                                                     | High Availability                                 | eStreamer                               | Host Input Client             | Smart Software Manager On-Prem                                                 | Peer Manager |
|-------------------------------------------------------------------------------|-------------------------------------------|----------------------------------------------------------------------|---------------------------------------------------|-----------------------------------------|-------------------------------|--------------------------------------------------------------------------------|--------------|
| Select a role for                                                             | this Manaş                                | gement Center and                                                    | specify peer detai                                | ls to setup hig                         | h availability.               |                                                                                |              |
| Role For This Firev                                                           | vall Manager<br>o High Availa             | nent Center:<br>ibility)                                             |                                                   |                                         |                               |                                                                                |              |
| Primary                                                                       |                                           |                                                                      |                                                   |                                         |                               |                                                                                |              |
| Secondary                                                                     |                                           |                                                                      |                                                   |                                         |                               |                                                                                |              |
| Peer Details:                                                                 |                                           |                                                                      |                                                   |                                         |                               |                                                                                |              |
| Configure the second<br>After Firewall Man<br>Secondary Firewa<br>10.18.19.32 | ondary Mana<br>agement Cei<br>II Manageme | gement Center with c<br>nter high availability is<br>nt Center Host: | letails of the primary t<br>configured in virtual | pefore registration<br>or cloud environ | on.<br>Iment, each registerec | d Firewall Threat Defense consumes an additional Firepower MCv Device license. |              |
| Registration Key*:                                                            |                                           |                                                                      |                                                   |                                         |                               |                                                                                |              |
| cisco123                                                                      |                                           |                                                                      |                                                   |                                         |                               |                                                                                |              |
| Unique NAT ID:                                                                |                                           |                                                                      |                                                   |                                         |                               |                                                                                |              |
| Register<br>† Either host or NAT                                              | D is required.                            |                                                                      |                                                   |                                         |                               |                                                                                |              |

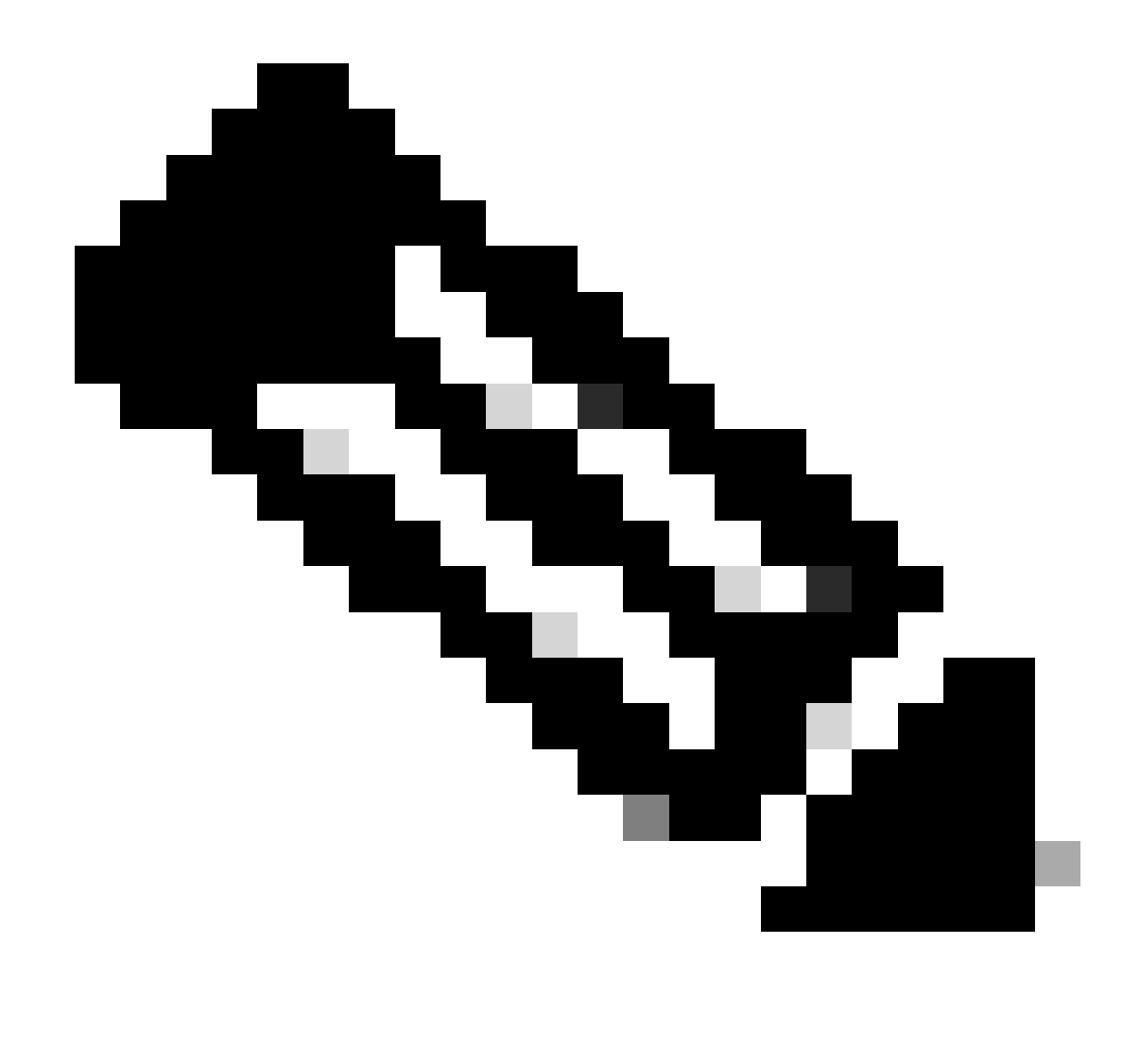

Nota: Utilice la misma clave de registro utilizada como CSP secundario.

Paso 7. Esta advertencia le pide que confirme, haga clic en yes.

## Warning

This operation may affect critical processes running in the background. Do you want to continue?

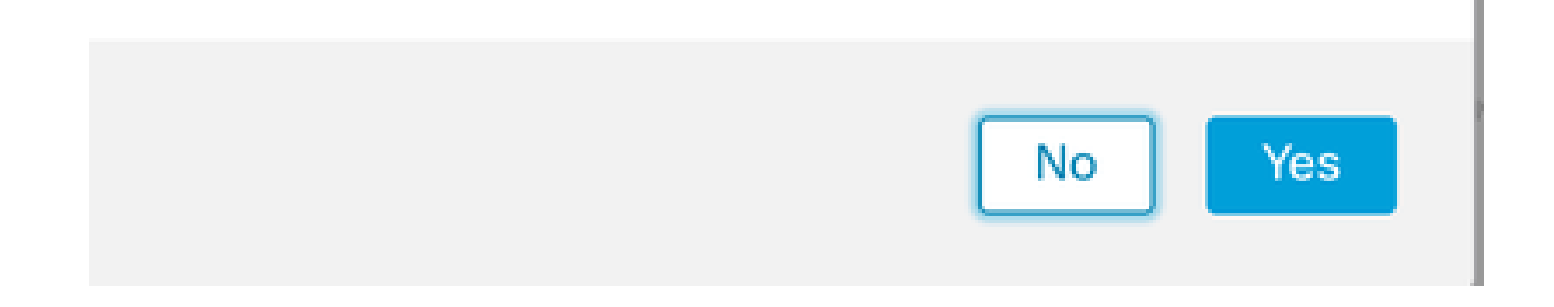

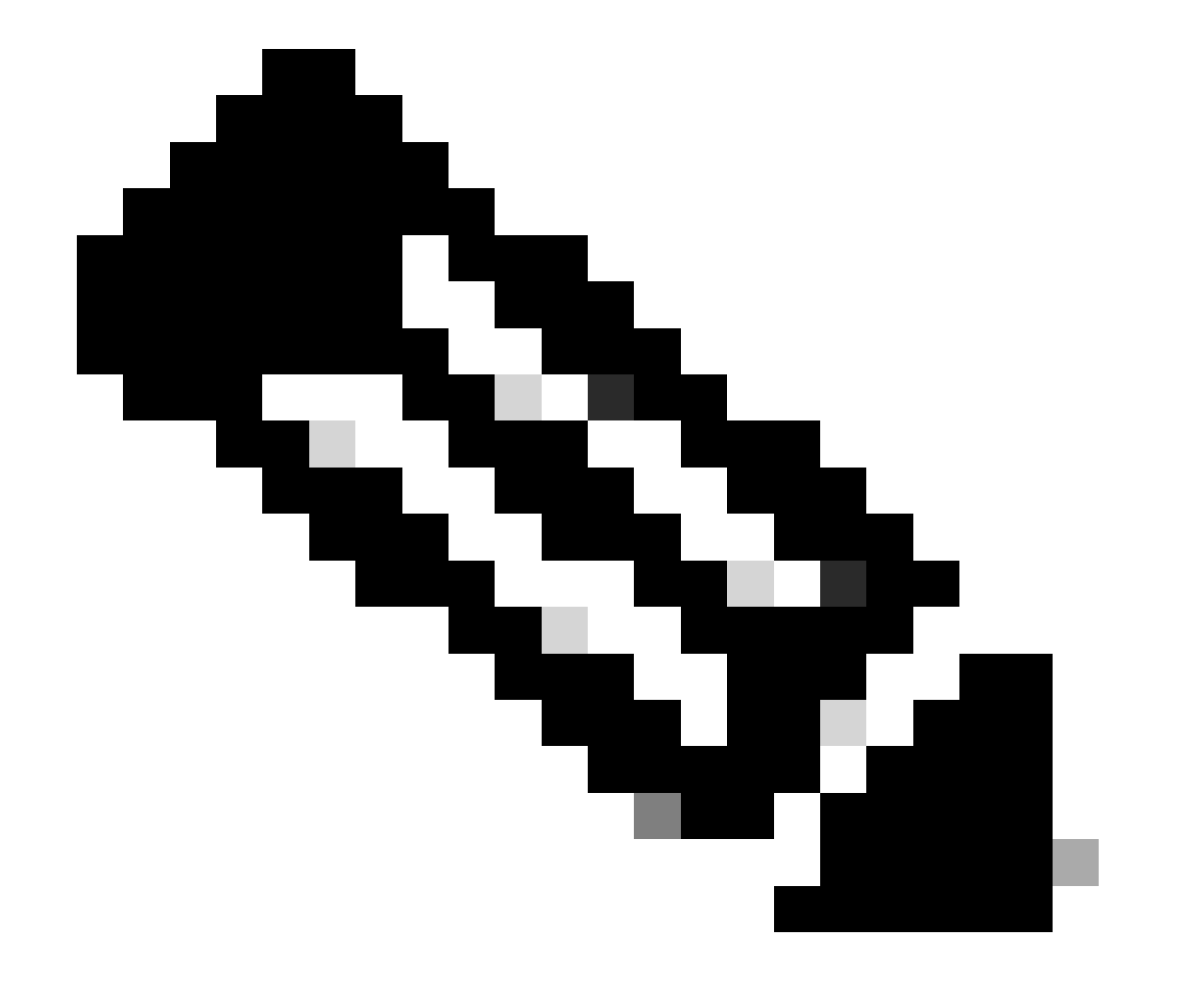

Nota: Asegúrese de que no se está ejecutando ninguna otra tarea.

Paso 8. Confirme que desea registrarse en el FMC secundario.

# Warning

Secondary peer configuration and policies will be removed. After Firewall Management Center high availability is configured in virtual or cloud environment, each registered Firewall Threat Defense consumes an additional Firepower MCv Device license. Do you want to register secondary peer: 10.18.19.32?

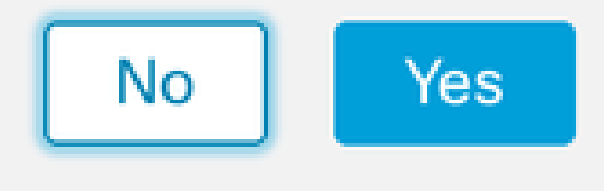

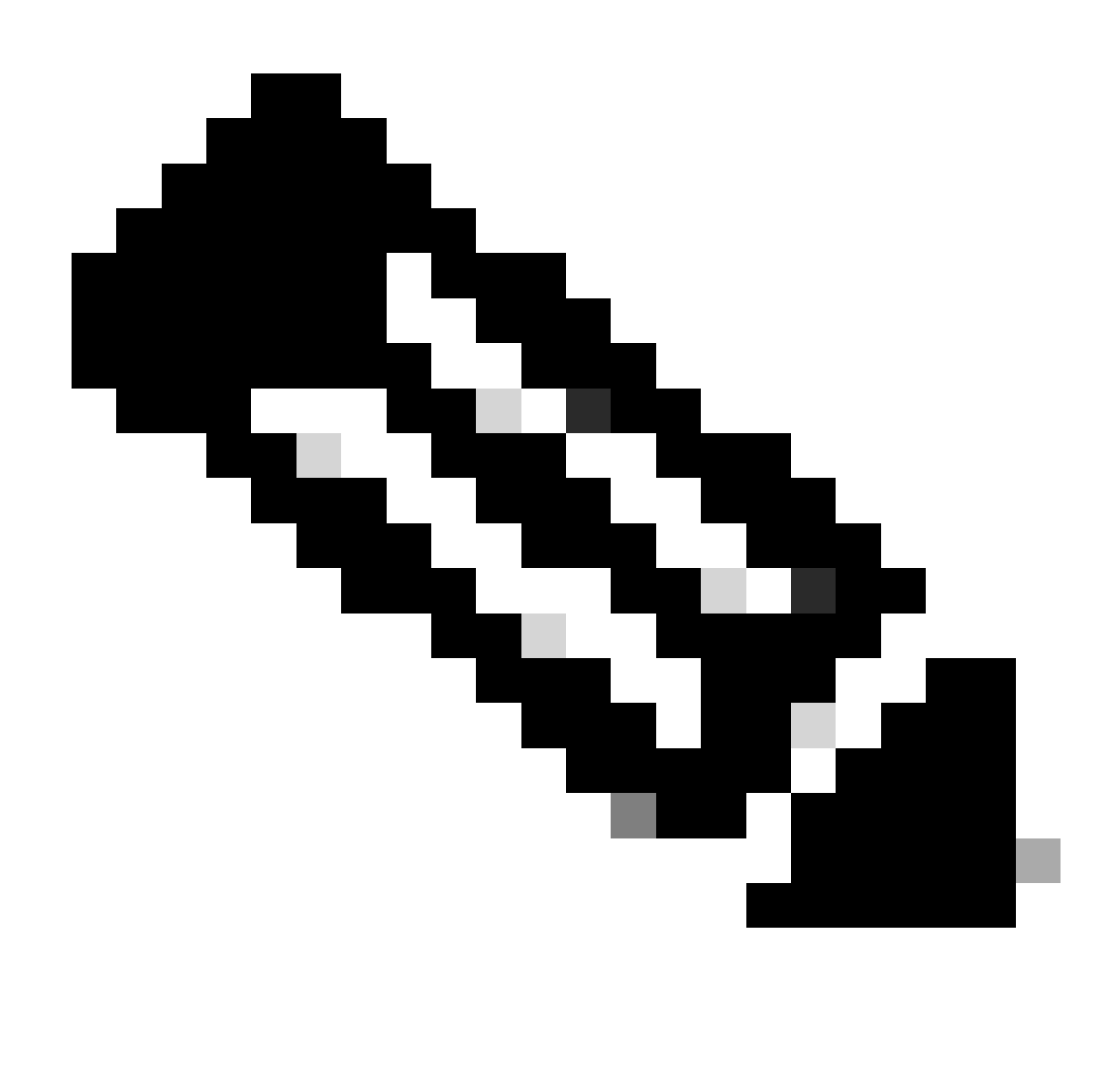

Nota: Asegúrese de que no hay información crítica sobre el CSP secundario, ya que al aceptar este mensaje se eliminan todas las configuraciones del CSP.

Sincronización entre los inicios primario y secundario; la duración depende de la configuración y de los dispositivos. Este proceso puede ser monitoreado desde ambas unidades.

|       | Firewall<br>Integration / | Managen<br>Other Integra | nent Cent<br>ations / High A | er<br>vailability                | Overview                                                                    | Analysis                                                     | Policies                                          | Devices                     | Objects          | Integration        | Deploy                                     | Q            | ¢         | 🛿 admin 🕇                                 | cisco SECURE  |
|-------|---------------------------|--------------------------|------------------------------|----------------------------------|-----------------------------------------------------------------------------|--------------------------------------------------------------|---------------------------------------------------|-----------------------------|------------------|--------------------|--------------------------------------------|--------------|-----------|-------------------------------------------|---------------|
|       |                           |                          |                              |                                  |                                                                             |                                                              |                                                   |                             |                  |                    |                                            |              |           |                                           | Peer Manager  |
| Cloud | Services                  | Realms                   | Identity Sou                 | rces                             | High Availability                                                           | eStreamer                                                    | Host Input                                        | t Client Si                 | mart Software M  | Manager On-Prer    | m                                          |              |           |                                           |               |
|       |                           |                          |                              |                                  |                                                                             |                                                              |                                                   |                             |                  | Switch Peer Ro     | oles 🏟                                     | Break H/     |           | II Pause Sy                               | nchronization |
|       |                           |                          |                              | High ava<br>These op<br>Database | ilability operations a<br>perations include file<br>e files synchronization | re in progress. The<br>copy which may t<br>on: 100% of 379Mi | e status messa<br>ake time to co<br>8 transferred | ages and alerts<br>omplete. | on this page are | e temporary. Pleas | e check after hig                          | h availabil  | ty operat | ions are comple                           | te. ×         |
|       |                           |                          |                              |                                  |                                                                             |                                                              |                                                   |                             |                  |                    |                                            |              |           |                                           |               |
|       | Summa                     | ary                      |                              |                                  |                                                                             |                                                              |                                                   | S                           | ystem Statu      | IS                 |                                            |              |           |                                           |               |
|       | Status                    |                          | A Tem                        | porarily                         | degraded- high ava                                                          | ailability operation<br>p                                    | ns are in rogress.                                |                             |                  | 1                  | Local<br>Active - Primary<br>(10.18.19.31) | ,            | Stand     | Remote<br>Iby - Seconda<br>(10.18.19.32)  | ry            |
|       | Synchron                  | nization                 |                              |                                  |                                                                             | 4                                                            | Failed                                            | c                           | perating Syste   | m                  | 7.2.5                                      |              |           | 7.2.5                                     |               |
|       | Active S                  | ystem                    |                              |                                  |                                                                             | 10.1                                                         | 8.19.31                                           | s                           | oftware Versio   | n                  | 7.2.5-208                                  |              |           | 7.2.5-208                                 |               |
|       | Standby                   | System                   |                              |                                  |                                                                             | 10.1                                                         | 8.19.32                                           | Ν                           | lodel            | Secure             | e Firewall Mana<br>Center for VMwa         | gement<br>re | S<br>Mana | ecure Firewall<br>gement Center<br>VMware | for           |

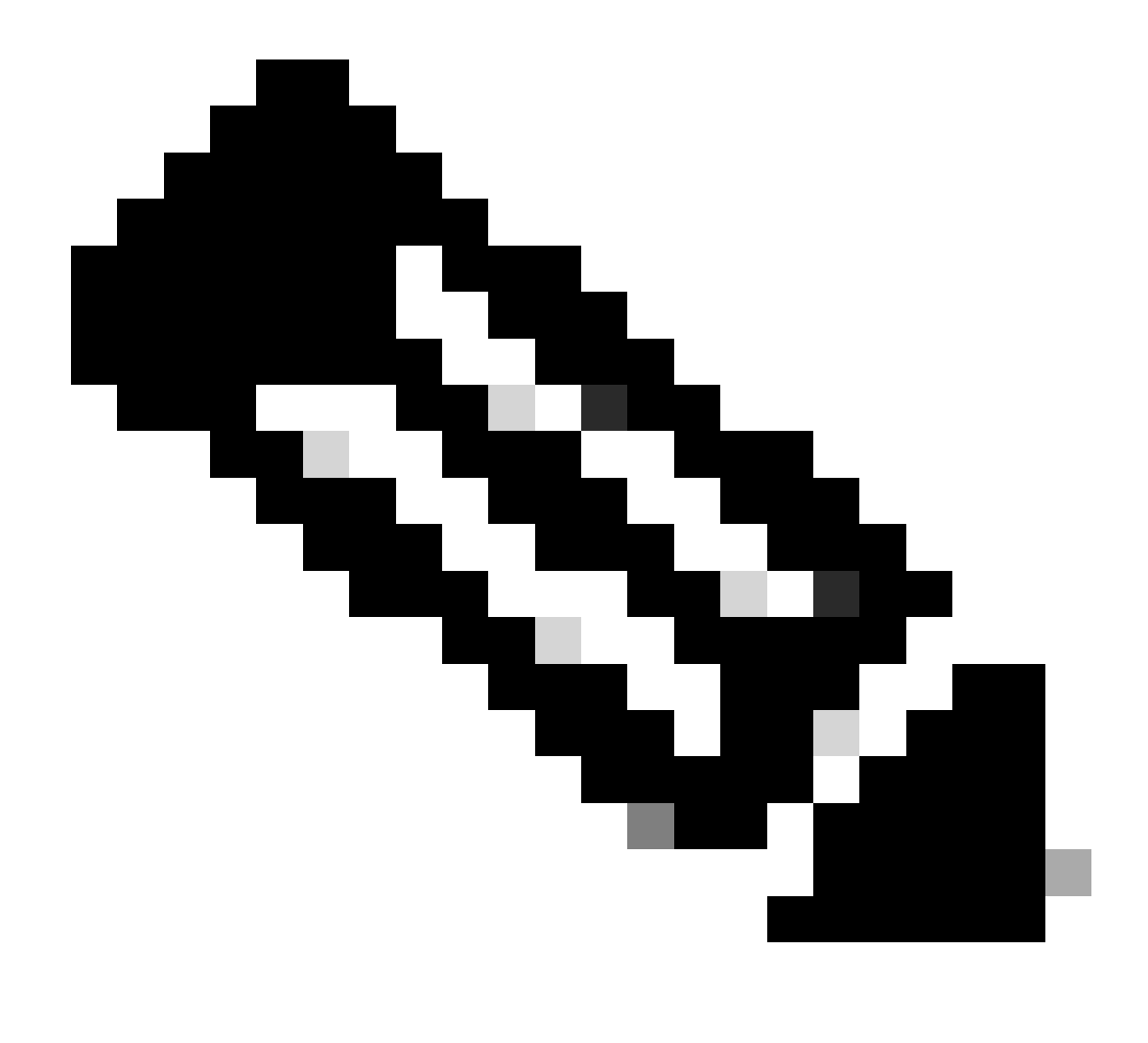

Nota: Mientras tiene lugar la sincronización, espere ver el estado como Error y Temporal degradado. Este estado se muestra hasta que se completa el proceso.

## Verificación

Una vez completada la sincronización, el resultado esperado es Status Healthy y Synchronization OK.

| Firewall<br>Integration | Manager<br>/ Other Integr | ment Center<br>rations / High Availability | Overview          | Analysis  | Policies   | Devices | Objects          | Integration    | Deploy                                  | ۹ (     | \$          | Ø admin ▼                                   | diale SEC    |
|-------------------------|---------------------------|--------------------------------------------|-------------------|-----------|------------|---------|------------------|----------------|-----------------------------------------|---------|-------------|---------------------------------------------|--------------|
|                         |                           |                                            |                   |           |            |         |                  |                |                                         |         |             |                                             | Peer Manage  |
| ud Services             | Realms                    | Identity Sources                           | High Availability | eStreamer | Host Input | Client  | Smart Software M | lanager On-Pre | m                                       |         |             |                                             |              |
|                         |                           |                                            |                   |           |            |         | 4                | Switch Peer R  | oles 🔅 B                                | reak HA |             | II Pause Synd                               | chronization |
|                         |                           |                                            |                   |           |            |         |                  |                |                                         |         |             |                                             |              |
| Summ                    | ary                       |                                            |                   |           |            | 1       | System Status    | 6              |                                         |         |             |                                             |              |
| Status                  |                           |                                            |                   | 01        | Healthy    |         |                  |                | Local                                   |         | Stand       | Remote                                      |              |
| Synchro                 | onization                 |                                            |                   |           | OK         |         |                  |                | (10.18.19.31)                           |         | Stand (     | 10.18.19.32)                                |              |
| Active \$               | System                    |                                            |                   | 10.18     | 3.19.31    |         | Operating System | n              | 7.2.5                                   |         |             | 7.2.5                                       |              |
| Standby                 | y System                  |                                            |                   | 10.18     | 3.19.32    |         | Software Version |                | 7.2.5-208                               |         |             | 7.2.5-208                                   |              |
|                         |                           |                                            |                   |           |            |         | Model            | Secur          | re Firewall Manage<br>Center for VMware | ment    | Se<br>Manag | ecure Firewall<br>ement Center fo<br>VMware | or           |

El Primario y el Secundario mantienen la sincronización; this is normal.

| Firewall Management Center<br>Integration / Other Integrations / High Availability | Devices Integration                 |                  | ۹ (                                             | admin 🗸 👘 secure                                   |
|------------------------------------------------------------------------------------|-------------------------------------|------------------|-------------------------------------------------|----------------------------------------------------|
|                                                                                    |                                     |                  |                                                 | Peer Manager                                       |
| Cloud Services High Availability eStreamer                                         | Host Input Client                   |                  |                                                 |                                                    |
|                                                                                    |                                     | Switch           | Peer Roles Break HA                             | II Pause Synchronization                           |
|                                                                                    |                                     |                  |                                                 |                                                    |
| 0                                                                                  |                                     | 0                |                                                 |                                                    |
| Summary                                                                            |                                     | System Status    |                                                 |                                                    |
| Status                                                                             | Synchronization task is in progress |                  | Local<br>Standby - Secondary                    | Remote                                             |
| Synchronization                                                                    | 0 OK                                |                  | (10.18.19.32)                                   | (10.18.19.31)                                      |
| Active System                                                                      | 10.18.19.31                         | Operating System | 7.2.5                                           | 7.2.5                                              |
| Standby System                                                                     | 10.18.19.32                         | Software Version | 7.2.5-208                                       | 7.2.5-208                                          |
|                                                                                    |                                     | Model            | Secure Firewall Management<br>Center for VMware | Secure Firewall<br>Management Center for<br>VMware |

Dedique unos instantes a comprobar que los dispositivos se muestran correctamente en Primario y Secundario.

#### Acerca de esta traducción

Cisco ha traducido este documento combinando la traducción automática y los recursos humanos a fin de ofrecer a nuestros usuarios en todo el mundo contenido en su propio idioma.

Tenga en cuenta que incluso la mejor traducción automática podría no ser tan precisa como la proporcionada por un traductor profesional.

Cisco Systems, Inc. no asume ninguna responsabilidad por la precisión de estas traducciones y recomienda remitirse siempre al documento original escrito en inglés (insertar vínculo URL).